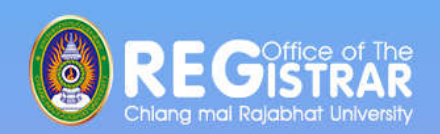

# 

 กิจกรรมแลกเปลี่ยนเรียนรู้โครงการจัดการความรู้ (KM)
 สำนักทะเบียนและประมวลผล มหาวิทยาลัยราชภัฏเซียงใหม่

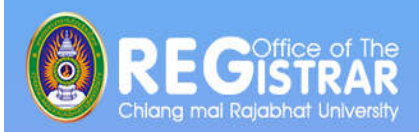

# การลงทะเบียนเรียน

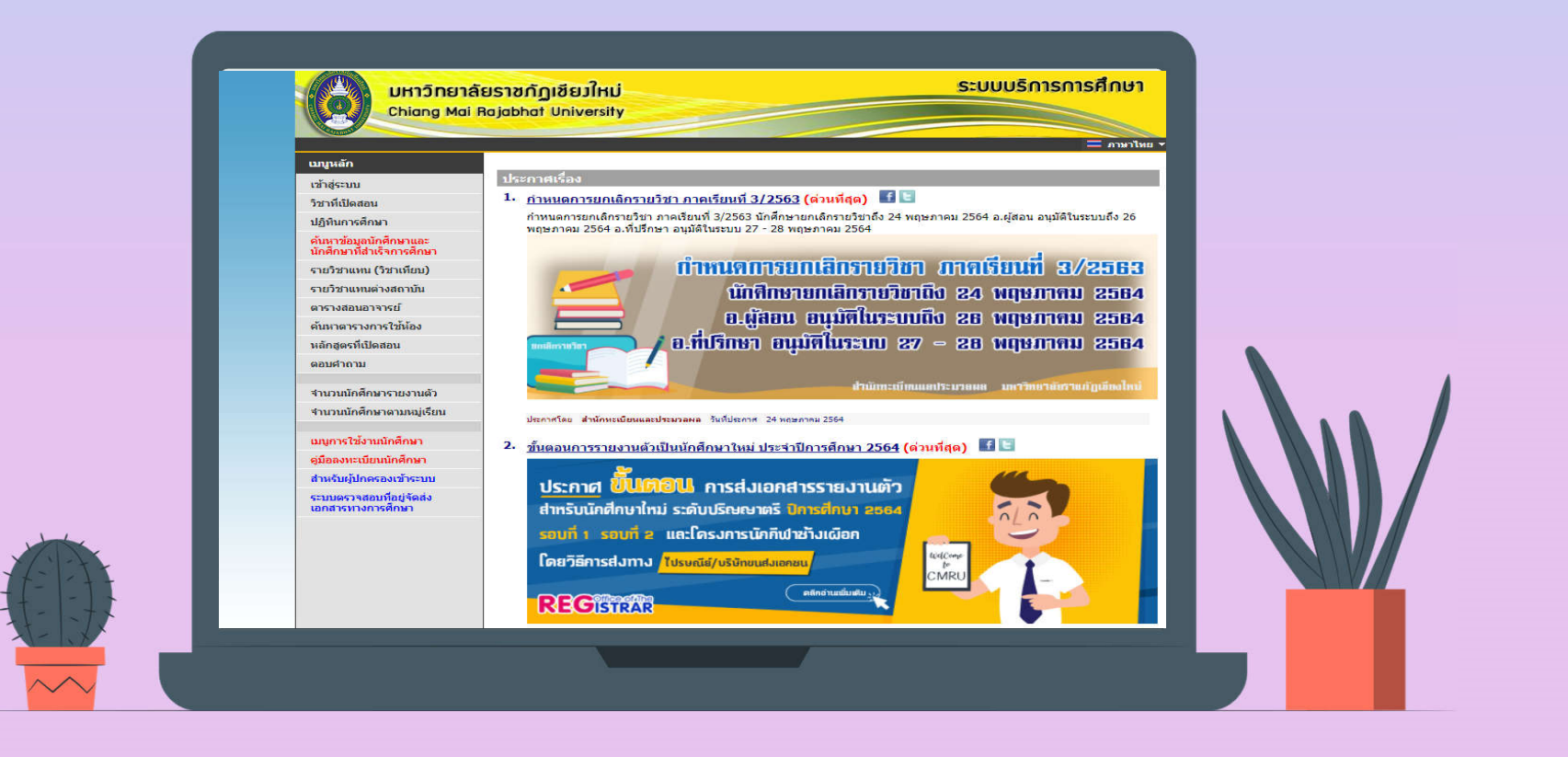

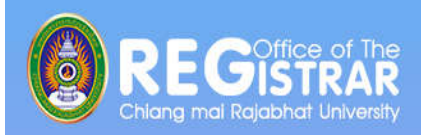

# 1. การลงทะเบียนเรียน

้ช่วงเวลาที่นักศึกษาลงทะเบียน มี 2 รอบ รอบที่ 1 >> รอบลงทะเบียนตามแผนการเรียน รอบที่ 2 >> รอบลงทะเบียน เพิ่ม ถอน รายวิชา อาจารย์ที่ปรึกษาทำการอนุมัติการลงทะเบียนของนักศึกษา <u>วันที่ 7 มิถุนายน – 6 กรกฎาคม 2564</u>

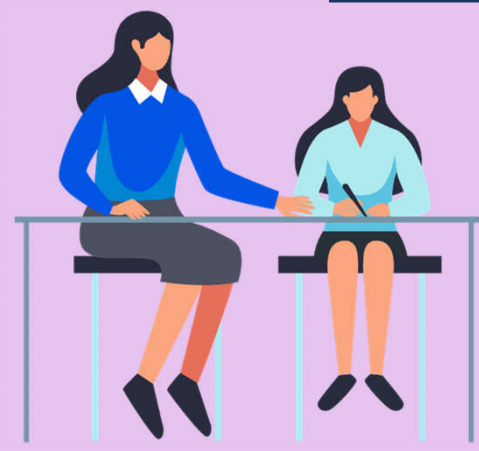

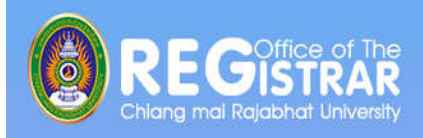

# 1.1 ขั้นตอนการลงทะเบียนเรียน ตามแผนการเรียนของนักศึกษา

- 1. เข้าสู่ระบบบริการการศึกษาออนไลน์ เพื่อ Log in เข้าสู่ระบบ (<u>www.reg.cmru.ac.th</u>)
- เลือกเมนู "ลงทะเบียน" และคลิกปุ่ม "ลงทะเบียน"
- 3. คลิกปุ่ม "ดึงรายวิชาจากแผน"
- 4. ตรวจสอบความถูกต้องของ รายวิชา , Section
- 5. เลือกเมนู "ตรวจสอบรายวิชาที่จองเรียน" และคลิกปุ่ม "ยืนยันการลงทะเบียน" และให้นักศึกษาตรวจสอบผลการลงทะเบียน ที่เมนู "ผลการลงทะเบียน/พิมพ์ใบชำระเงิน"
   6. อาจารย์ที่ปรึกษาอนุมัติการลงทะเบียนเรียน

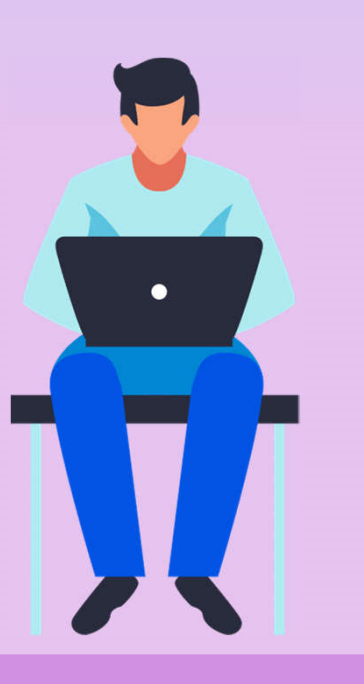

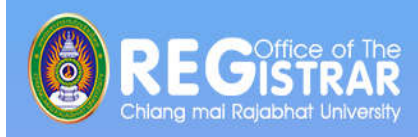

# 1.2 ขั้นตอนการลงทะเบียน ช่วงเพิ่ม–ถอน รายวิชา

- เมื่อทำการเข้าสู่ระบบอยู่ในช่วงที่เปิดให้ทำการเพิ่ม-ถอน
   จะปรากฏเมนู "ลงทะเบียนเพิ่ม-ถอน" และคลิกปุ่ม "ลงทะเบียน"
- - ที่ตรงกับรายวิชาที่ต้องการถอน ระบบจะนำรายวิชาดังกล่าวไป รอไว้ที่พื้นที่ "<u>การจองรายวิชา</u>" ให้โดยอัตโนมัติ
- 4. หากต้องการเพิ่มรายวิชา ให้ค้นหารายวิชา โดยระบุรหัสรายวิชาบางส่วน หรือทั้งหมดลงในช่อง "ระบุรายวิชา" แล้วคลิกปุ่ม "ค้นหา" หากต้องการ "เพิ่มรายวิชา" ให้คลิกที่ รูปล้อเข็น ระบบจะนำ รายวิชาไปแสดงในพื้นที่ "การจองรายวิชา" ให้โดยอัตโนมัติ

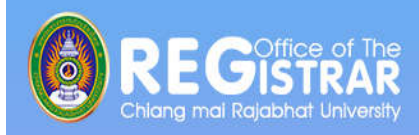

### 1.2 ขั้นตอนการลงทะเบียน ช่วงเพิ่ม-ถอน รายวิชา (ต่อ)

- 5. ระบบจะทำการตรวจสอบวิชาที่ทำการเพิ่ม–ถอน ว่าสามารถทำการ เพิ่ม–ถอน ได้หรือไม่
  - 5.1 เมื่อระบบทำการตรวจสอบในเบื้องต้นแล้วพบว่าไม่สามารถทำการ เพิ่ม–ถอน ได้ นักศึกษาจะต้องปรับแก้รายการลงทะเบียนให้ถูกต้อง ตามเงื่อนไขที่ระบบระบุก่อน
  - 5.2 เมื่อระบบทำการตรวจสอบ แล้วพบว่าวิชาที่เลือกเพื่อทำการเพิ่ม-ถอนนั้น สามารถทำการเพิ่ม-ถอน ได้ ให้ทำการคลิกที่เมนู "ตรวจสอบรายวิชาที่จองเรียน" ด้านซ้ายมือของหน้าจอ
    - แล้วดำเนินการยืนยันผลการลงทะเบียน และให้นักศึกษาตรวจสอบ ผลการลงทะเบียนที่เมนู "ผลการลงทะเบียน/พิมพ์ใบชำระเงิน"
- \*\* ที่ผ่านมาพบว่านักศึกษาบางส่วนไม่ได้กดปุ่ม "ยืนยันผลการลงทะเบียน"

ทำให้การลงทะเบียนไม่สำเร็จ \*\*

นักศึกษาโปรดตรวจสอบรายการ \*\*\* เมื่อนักศึกษามั่นใจแล้วให้กดปุ่ม \*\*\* ยืนยันการลงทะเบียน

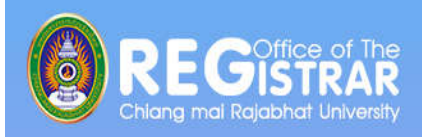

#### ข้อสังเกตสำหรับอาจารย์ที่ปรึกษา ก่อนดำเนินการอนุมัติการลงทะเบียน

 การตรวจสอบรายวิชาให้ถูกต้องตามโครงสร้างหลักสูตร (เลขปี พ.ศ. หลักสูตรจะกำหนดไว้หลังชื่อวิชา) หรือเทียบได้ ต้องตรวจสอบ หน่วยกิตรายวิชาที่ลงทะเบียนต้องไม่ให้น้อยกว่าหน่วยกิตของ รายวิชาที่กำหนดไว้ในหลักสูตรของนักศึกษา

#### สาเหตุที่อาจทำให้นักศึกษาลงทะเบียนเรียนไม่สำเร็จ

- การไม่ได้กดปุ่มยืนยันการลงทะเบียน
- การลงทะเบียนในรายวิชาที่มีวิชาเรียนก่อน
- การลงทะเบียนในรายวิชาที่เกรดยังไม่ออก
- การลงทะเบียนในรายวิชาที่มีเวลาเรียน/เวลาสอบ ตรงกัน

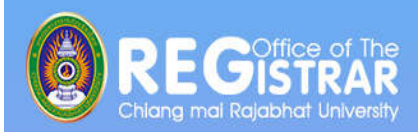

# คำร้อง

# สำหรับการลงทะเบียน

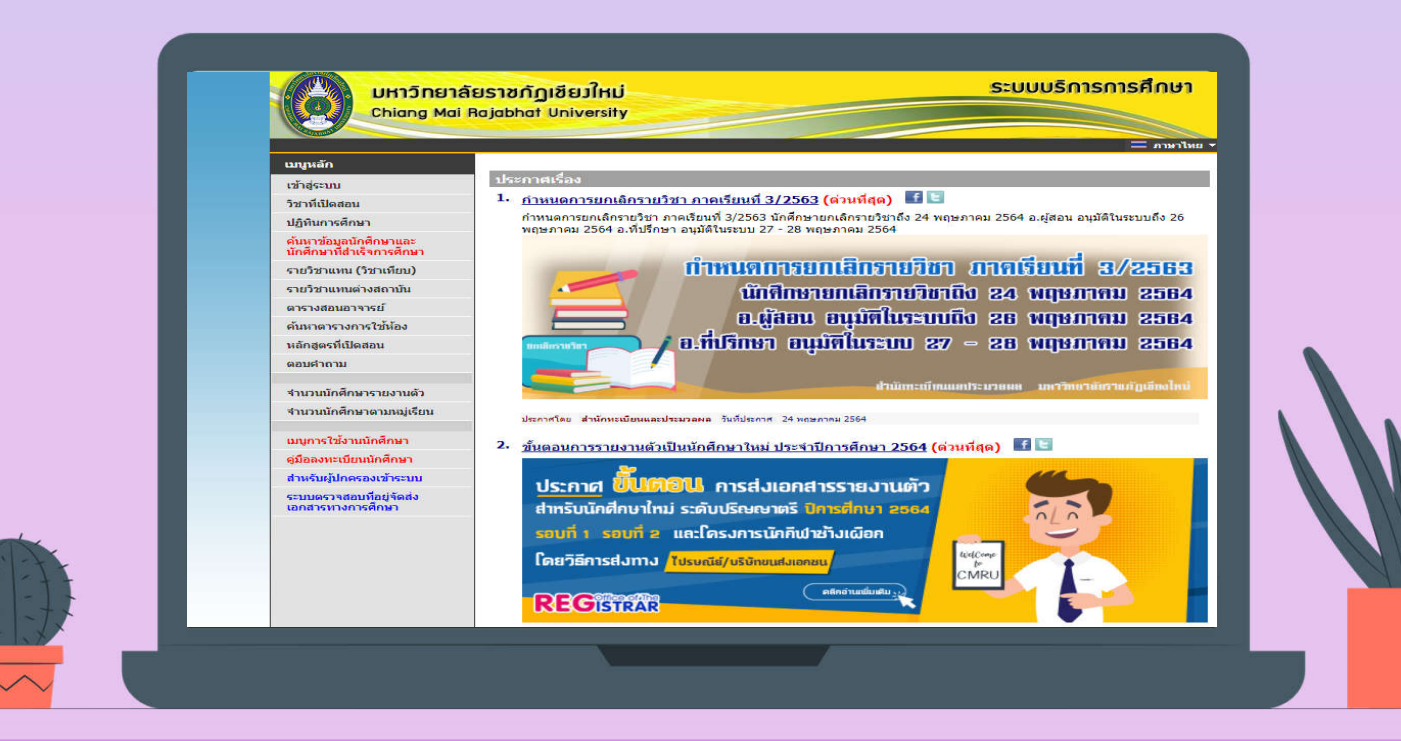

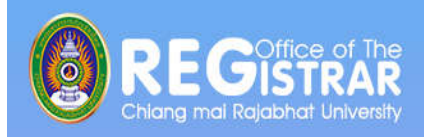

### 2. คำร้องสำหรับการลงทะเบียน

2.1. คำร้องขอเปิดรายวิชา
2.2. คำร้องขอลงทะเบียนเรียนร่วม (ข้ามประเภท)
2.3. คำร้องขอลงทะเบียนเรียนเกินหน่วยกิต
2.4. คำร้องขอลงทะเบียนในรายวิชาที่จำนวนรับเต็ม

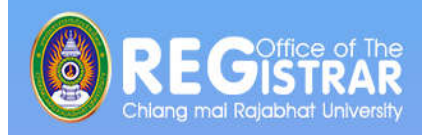

# 2.1. คำร้องขอเปิดรายวิชา กำหนดการยื่นคำร้องขอเปิด ก่อนเปิดภาคเรียน 2 เดือน หรือตามปฏิทินการศึกษา โดย 1/2564 มีกำหนด คือ 11 พ.ค. - 1 มิ.ย. 2564

#### การแจ้งเตือนคำร้องที่รอการอนุมัติ

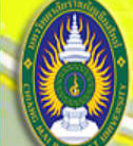

มหาวิทยาลัยราชกัฏเชียวใหม่ Chiang Mai Rajabhat University

| ผู้ใช้งาน : อาจารย์กิ       | ข้อความ 🔻 ระบบสำหรับ อาจารย์ 🔻 💳 ภาษาไทย 👻                                                     |
|-----------------------------|------------------------------------------------------------------------------------------------|
| เมนูหลัก                    | ยนูดิตอนร์บ : อาจารย์เอิ 🦾 🥈 🦷                                                                 |
| ออกจากระบบ                  | แจ้งเดือนดำร้องที่รอการอนุมัติ                                                                 |
| เปลี่ยนรหัสผ่าน             | คำร้องที่รอการอนุมัติจากอาจารย์ที่ปรึกษา จำนวน 1 คำร้อง <u>คลิกเพื่อดำเนินการอนุมัติคำร้อง</u> |
| ประวัติผู้ใช้งานระบบ        |                                                                                                |
|                             | ระบบบริการการศึกษา                                                                             |
| <u>ภาระอาจารย์ที่ปรึกษา</u> | ผ่านเครือข่ายอินเทอร์เน็ด                                                                      |
| <u>ภาระการสอน</u>           |                                                                                                |
| ผลประเมินผู้สอน             |                                                                                                |
| ส่งข้อมูลพบ อ.ที่ปรึกษา     | sun i                                                                                          |
| 14 (m)                      |                                                                                                |

ระบบบริการการศึกษา

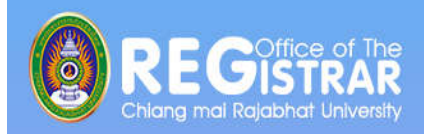

#### 2.1. คำร้องขอเปิดรายวิชา (ต่อ)

|                                | <mark>ยราชกัญเ</mark> ล<br>Rajabhat U     | ชียวใหม่ ระบบบริก<br>niversity                                                               | ารการ           | ะศึกษา                         |
|--------------------------------|-------------------------------------------|----------------------------------------------------------------------------------------------|-----------------|--------------------------------|
| <b>มู้ใช้งาน : อาจารย์</b> อื่ |                                           | ข้อความ ▼ ระบบสำหรับ อา                                                                      | าจารย์ 🔻        | — ภาษาไทย า                    |
| เมนูหลัก                       | อาจาระ                                    |                                                                                              |                 |                                |
| 😫 Print friendly<br>กอยกลับ    | อาจารย์ข<br>นักศึกษาป<br>เลือกที่ หมู่เรี | <mark>ที่ปรึกษาอนุมัดิดำร้อง</mark><br>กดี <u>ปีที่เข้า</u><br>ยน เพื่อทำรายการอนุมัติคำร้อง |                 |                                |
|                                | ลำดับ                                     | หมู่เรียน                                                                                    | จำนวน<br>คำร้อง | ยังไม่<br>อนุมัติ<br>(รายวิชา) |
|                                | 1                                         | <u>571:ท 57.ศศ.บ.4.01:ภาษาไทย(ศศ.บ.4)</u>                                                    | 8               | 1                              |
|                                | 2                                         | <u>591:ท 59.ศศ.บ.4.01:ภาษาไทย(ศศ.บ.4)</u>                                                    | 1               | 0                              |
| รูปทิ 2                        | 3                                         | <u>611:ท 61.ศศ.บ.4.1:ภาษาไทย(ศศ.บ.4)</u>                                                     | 6               | 0                              |

| ผู้ใช้งาน : อาจารย์ไปใ                   |                                                                        | 212                                                                                                    | เความ 🔻 ระบบสำห | รับ อาจารย์ 🔻 💳 🤅    | กาษาไทย 🔻      |            |        |
|------------------------------------------|------------------------------------------------------------------------|----------------------------------------------------------------------------------------------------|-----------------|----------------------|----------------|------------|--------|
| เมนูหลัก อา                              | จารย์ ิ ิ ์                                                            |                                                                                                    |                 |                      |                |            |        |
| 😫 Print friendly 🐬                       | เยชื่อนักศึกษา                                                         | ขอคำร้อง                                                                                                    |                 |                      |                |            |        |
| ถอยกลับ หม<br>ศูบ<br>ระ<br>ปีที่<br>คลิม | ∣เรียน<br>เย์/สถานศึกษา<br>ดับการศึกษา<br>ไเข้า<br>เที่ลำดับที่เพื่อแส | ท 57.ศศ.บ.4.01:ภาษาไทย(ศศ.บ.4)<br>มหาวิทยาลัยราชภัฏเชียงใหม่<br>ปริญญาตรี (4 ปี) ภาคพิเศษ ส-อ.<br>2557 / 1<br>ดงรายวิชา |                 |                      |                |            |        |
| ลำต่                                     | ับ รหัสประจำตัว                                                        | ชื่อ                                                                                                    | ปีการศึกษา      | สถานะภาพ<br>นักศึกษา | สถานะอเ        | ຸເນັດີ     | Photo  |
| คำร                                      | ้องขอเปิดรายวิชา                                                       |                                                                                                    |                 |                      |                |            |        |
| 1                                        |                                                                        | นางสาว แคทลียา จอมทัน                                                                                                   | 2/2563          | ปกติ                 | $\checkmark$   |            | Hidden |
| 2                                        |                                                                        | นางสาว แคทลียา จอมทัน                                                                                                   | 2/2563          | ปกติ                 | $\checkmark$   | 1          | Hidden |
| <u>3</u>                                 |                                                                        | นางสาว แคทลียา จอมทัน                                                                                                   | 2/2563          | ปกติ                 | ×              | 1          | Hidden |
| 4                                        |                                                                        | นางสาว แคทลียา จอมทัน                                                                                                   | 1/2564          | ปกติ                 | ×              |            | Hidden |
| 5                                        |                                                                        | นางสาว แคทลียา จอมทัน                                                                                                   | 1/2564          | ปกติ                 | ×              |            | Hidden |
| <u>6</u>                                 |                                                                        | นางสาว แคทลียา จอมทัน                                                                                                   | 1/2564          | ปกติ                 | ×              | 1          | Hidden |
| Z                                        |                                                                        | นางสาว แคทลียา จอมทัน                                                                                                   | 1/2564          | ปกติ                 | ×              |            | Hidden |
| <u>8</u>                                 | 57242926                                                               | นางสาว แคทลียา จอมทัน                                                                                                   | 1/2564          | ปกติ                 | อนุมัติทั้งหมด |            | Hidden |
|                                          | รหัสวิชา                                                               | ชื่อวิชา                                                                                                    | หมา             | ยเหตุ                |                |            |        |
| <b>รูปที่ 3</b> 1                        | THAI4902-53                                                            | การวิจัยทางภาษาและวรรณกรรมไทย (หน่วยกิต<br>3(250))<br>เนื่องจาก : ภาคเรียนสุดท้าย                                       |                 |                      | อนุมัติ        | ไม่อนุมัติ |        |

เวลา 14:50:12

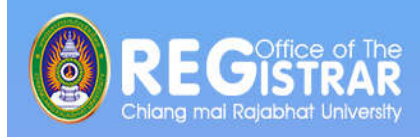

#### - ผลการดำเนินการที่ผ่านมา

- : มีนักศึกษาบางคนไม่ได้ยื่นคำร้องขอเปิดรายวิชา แต่ไปลงทะเบียน ก่อนนักศึกษาที่ยื่นคำร้องขอเปิดรายวิชา
- แนวทางการปรับปรุงแก้ไข กระบวนการลงทะเบียน
   เมื่อคำร้องขอเปิดรายวิชาได้รับการอนุมัติ เจ้าหน้าที่ของ สำนักทะเบียนฯ จะกำหนดเฉพาะรหัสนักศึกษาที่ยื่นคำร้อง ขอเปิดรายวิชาให้ลงทะเบียน

<u>ประกาศมหาวิทยาลัยราชภัฏเชียงใหม่</u> <u>เรื่อง หลักเกณฑ์และแนวปฏิบัติการขอเปิดรายวิชา</u> <u>ที่อยู่นอกเหนือจากแผนการเรียน มหาวิทยาลัยราชภัฏเชียงใหม่</u>

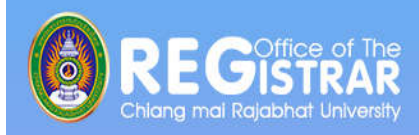

2.2 คำร้องขอลงทะเบียนเรียนร่วม (ข้ามประเภท) กำหนดการยื่นคำร้องขอลงทะเบียนเรียนร่วม (ข้ามประเภท) คือ เริ่มวันแรกของการลงทะเบียน และสิ้นสุดวันสุดท้าย ของการเพิ่ม-ถอนรายวิชา หรือตามปฏิทินการศึกษา

**โดย 1/2564** มีกำหนด คือ **7 มิถุนายน - 4 กรกฎาคม 2564** 

<u>ประกาศมหาวิทยาลัยราชภัฏเชียงใหม่</u> เรื่อง แนวปฏิบัติในการลงทะเบียนเรียนร่วมและเรียนเกิน

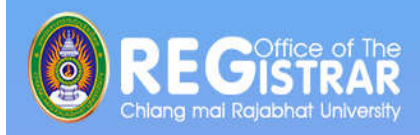

2.3. คำร้องขอลงทะเบียนเรียนเกินหน่วยกิต กำหนดการยื่นคำร้องขอลงทะเบียนเรียนเกินหน่วยกิต คือ เริ่มวันแรกของการลงทะเบียน และสิ้นสุดวันสุดท้าย ของการเพิ่ม-ถอนรายวิชา หรือตามปฏิทินการศึกษา

**โดย 1/2564** มีกำหนด คือ **7 มิถุนายน - 4 กรกฎาคม 2564** 

<u>ประกาศมหาวิทยาลัยราชภัฎเชียงใหม่</u> เรื่อง แนวปฏิบัติในการลงทะเบียนเรียนร่วมและเรียนเกิน

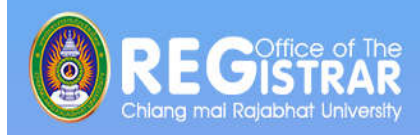

2.4. คำร้องขอลงทะเบียนในรายวิชาที่จำนวนรับเต็ม
 กำหนดการยื่นคำร้องขอลงทะเบียนในรายวิชาที่จำนวนรับเต็ม
 คือ ช่วงการเพิ่ม–ถอนรายวิชา หรือตามปฏิทินการศึกษา

**โดย 1/2564** มีกำหนด คือ **21 มิถุนายน - 4 กรกฎาคม 2564** 

<u>ประกาศมหาวิทยาลัยราชภัฎเชียงใหม่</u> เรื่อง แนวปฏิบัติในการลงทะเบียนเรียนรายวิชา

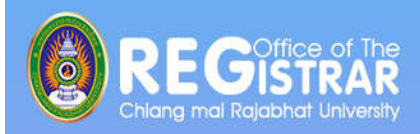

# ี่ กำหนดการลงทะเบียน และ พบอาจารย์ที่ปรึกษาสำหรับนักศึกษาใหม่

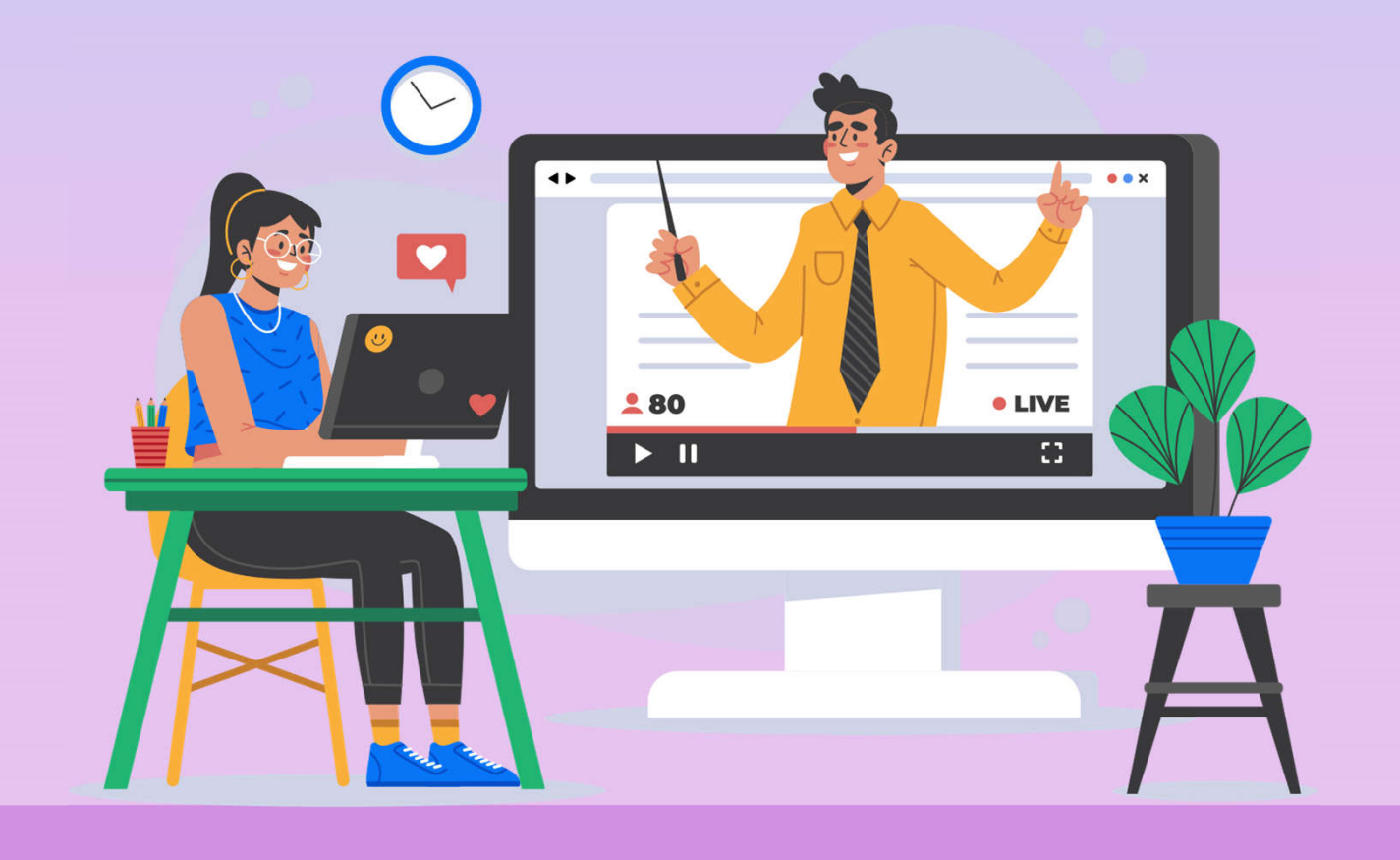

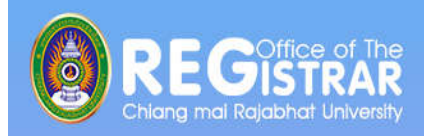

#### 3.1 กำหนดการลงทะเบียนของนักศึกษาใหม่ รหัส 64

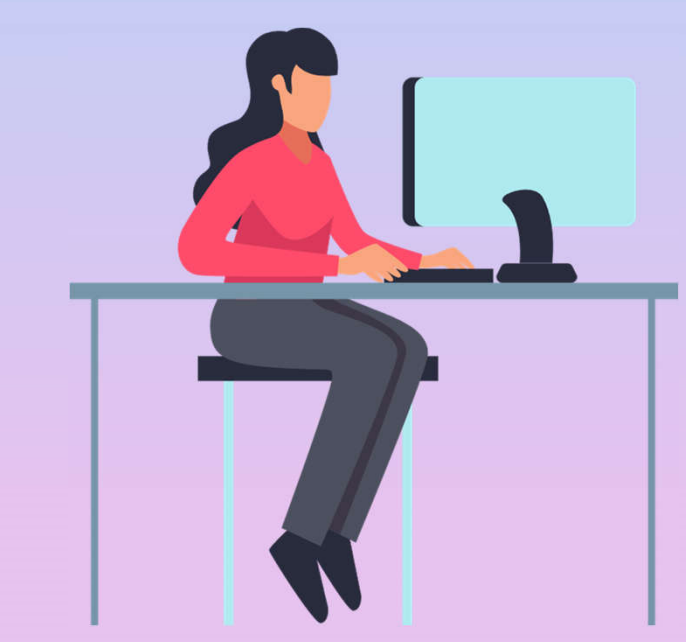

# >> <u>วันที่ 16-18 มิถุนายน 2564</u> <<

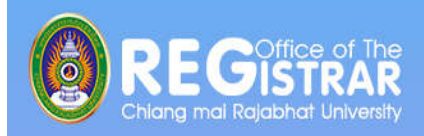

### 3.2 อาจารย์ที่ปรึกษาพบนักศึกษาใหม่ **วันที่ 16-18 มิถุนายน 64**

#### - จัดในรูปแบบออนไลน์ โดยโปรแกรม Zoom Meeting

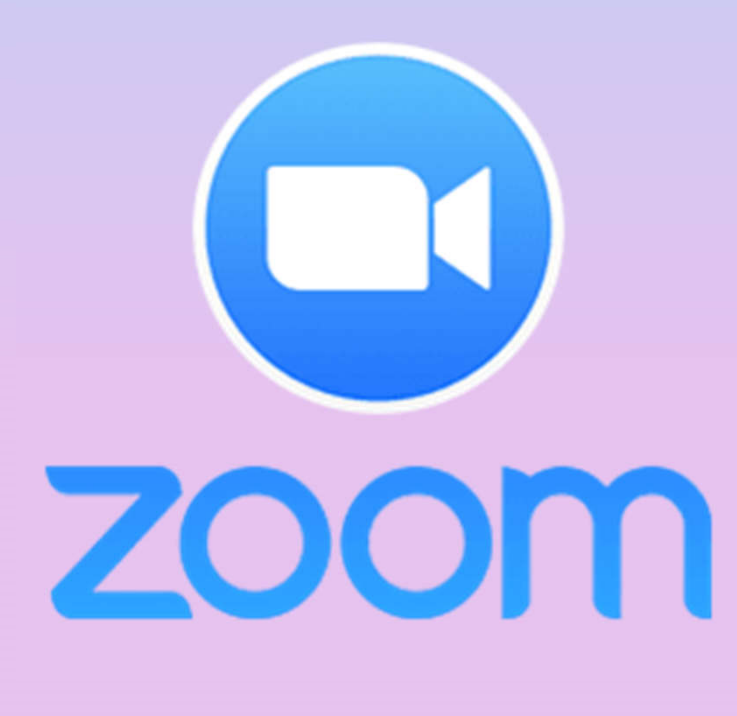

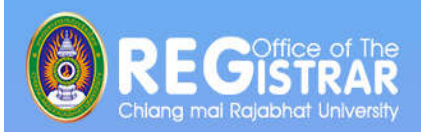

#### ขั้นตอนการเพิ่มข้อมูลห้องพบนักศึกษาใหม่ รหัส 64

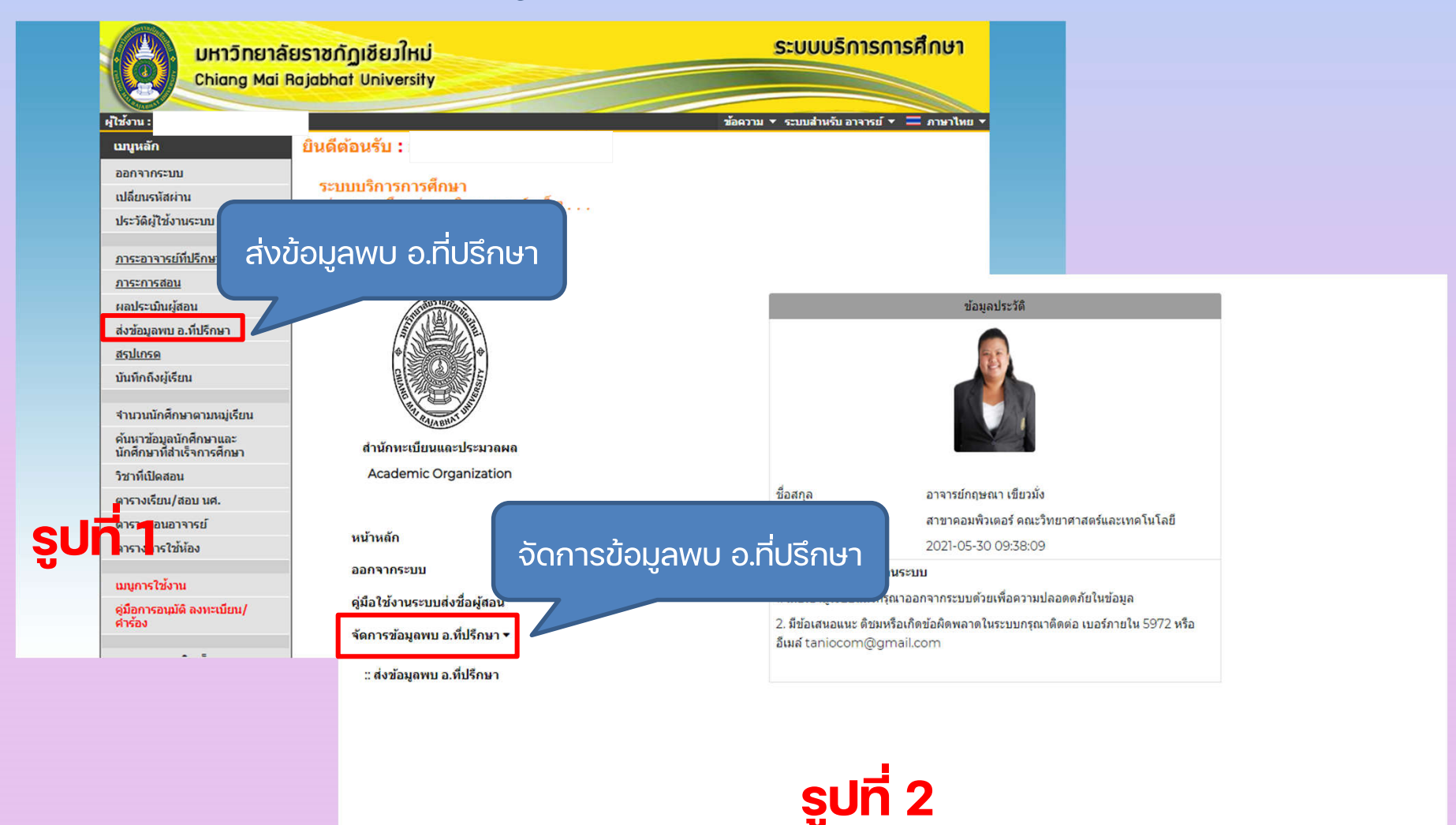

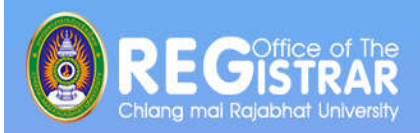

# ขั้นตอนการเพิ่มข้อมูลห้องพบนักศึกษาใหม่ รหัส 64 (ต่อ)

|                                                                                      | ภาคเรียนที่ 1 รี<br>แสดง 100 ¢                     | ปีการศึกษา 2564<br>แถว                               |                                               |                                      |                                      |                              | ดันหา:                |                                                | เพิ่ม | /แก้ไข |   |
|--------------------------------------------------------------------------------------|----------------------------------------------------|------------------------------------------------------|-----------------------------------------------|--------------------------------------|--------------------------------------|------------------------------|-----------------------|------------------------------------------------|-------|--------|---|
| สำนักทะเบียนและประมวลผล<br>Academic Organization<br>หน้าหลัก<br>ออกจากระบบ           | สำคับ <sup>†1</sup><br>1<br>สำคับ<br>แสดง1 ถึง1 จา | สาขาวิชา<br>ดอมพิวเดอร์ดึกษา<br>สาขาวิชา<br>เก 1 แถว | 11 หมู่เรียน 11<br>ดพ 64.ค.บ.4.2<br>หมู่เรียน | คณะ 11<br>ครุศาสตร์<br>คณะ           | ที่ปรึกษา<br>ที่ปรึกษา               | วันที่/เวลา 🕮<br>วันที่/เวลา | Facebook<br>Facebook  | ↑↓ # ↑↓<br>เพิ่ม/แก้ไข<br>#<br>iอนหน้า 1 ถัดไป | ילן   |        | , |
| รูมอ เชงานระบบสงชอผูสอน<br>จัดการข้อมูลพบ อ.ที่ปรึกษา ▼<br>∷ ส่งข้อมูลพบ อ.ที่ปรึกษา |                                                    |                                                      |                                               | วันที่<br>16 มิ.ย. 2564<br>เวลาเริ่ม | ี่ สาขาวิชา : ตอมพิวเตอร์ศึกษา<br>รั | หมู่เรียน : คพ 64.ค.บ.4      | 4.2 <b>คณะ</b> : ครุศ | าสตร์<br>~                                     |       |        |   |
| รูปที่ 3                                                                             | _                                                  |                                                      |                                               | :<br>เวลาสิ้นสุด                     |                                      |                              |                       | 0                                              |       |        |   |
|                                                                                      |                                                    |                                                      |                                               | :<br>Link Zoom<br>https://exar       | nple.com                             |                              |                       | 0                                              |       |        |   |

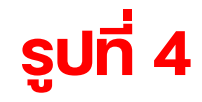

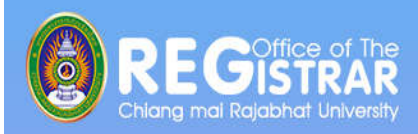

## ขั้นตอนการค้นหาวันเวลาพบอาจารย์ที่ปรึกษาและเข้าร่วม Zoom Meeting ของนักศึกษาใหม่

|                         | ระบบค้นหาห้องพบอาจารย์ที่ปรึกษา     |  |  |  |  |
|-------------------------|-------------------------------------|--|--|--|--|
|                         |                                     |  |  |  |  |
| รหัสนักศึกษา :          | 64121802                            |  |  |  |  |
| ชื่อ - สกุล :           | XXXXXXXXX                           |  |  |  |  |
| หมู่เรียน :             | คพ 64.ค.บ.4.1                       |  |  |  |  |
| คณะ :                   | คณะครุศาสตร์                        |  |  |  |  |
| อาจารย์ที่ปรึกษา :      | XXXXXXXXX                           |  |  |  |  |
| วันพบอาจารย์ที่ปรึกษา : | 16 มิ.ย. 2564  เวลา 13:00-15:00 น.  |  |  |  |  |
| Facebook Group :        | ເข້າຮ່ວມ Zoom                       |  |  |  |  |
|                         | ด้นหาใหม่                           |  |  |  |  |
|                         |                                     |  |  |  |  |
| ູວິດເມ                  | <ul><li>■ แผนผงอาคารเรียน</li></ul> |  |  |  |  |
|                         |                                     |  |  |  |  |

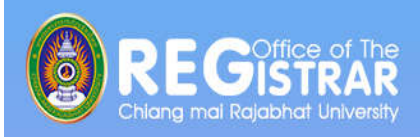

- ขอความร่วมมือให้อาจารย์ที่ปรึกษาส่งลิงค์ห้องพบ
   ที่ปรึกษาออนไลน์ Zoom Meeting
   เข้ามาในระบบของสำนักทะเบียนและประมวลผล
   ระหว่างวันที่ <u>2 6 มิถุนายน 2564</u>
  - ลำนักทะเบียนและประมวลผลจะประชาสัมพันธ์แจ้งให้นักศึกษา ทราบตั้งแต่วันที่ 7 มิถุนายน 2564

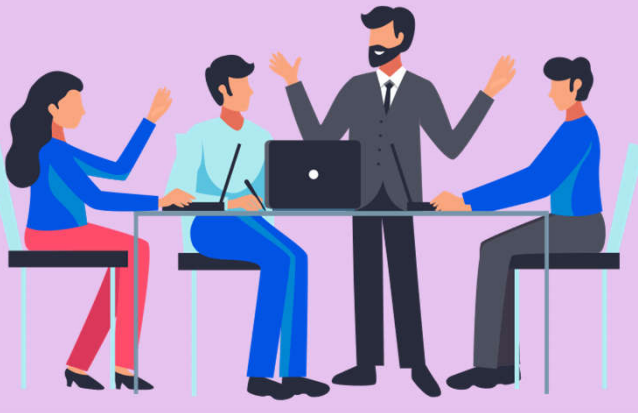

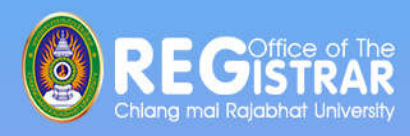

### อาจารย์ที่ปรึกษารับกระเป๋าเอกสารได้ในวันที่ **8 มิถุนายน 64** ที่สำนักงานคณะ (คณะร่วมผลิตให้รับที่คณะที่อาจารย์สังกัด)

- \*\*รายการเอกสารสำหรับอาจารย์ที่ปรึกษา นักศึกษาใหม่ 2564\*\*
- 1. แนวปฏิบัติการจัดการเรียนการสอน ภาคการศึกษาที่ 1 ปีการศึกษา 2564 (สำหรับนักศึกษา)
- 2. ใบรายชื่อนักศึกษา หมู่เรียนในความรับผิดชอบของอาจารย์ที่ปรึกษา
  - สามารถดาวน์โหลดได้ที่ <u>http://reg4.cmru.ac.th/registrar/studentset.asp</u>
- 3. ที่คั่นหนังสือ ปีการศึกษา 2564 ประกอบด้วย
  - 3.1 อธิบายขั้นตอนการลงทะเบียน
  - 3.2 QR Code คู่มือนักศึกษาใหม่ ปีการศึกษา 2564
  - 3.3 QR Code ระบบบริการการศึกษา
- 4. คู่มือนักศึกษาใหม่ ปีการศึกษา 2564 (สำหรับอาจารย์ที่ปรึกษา)
- 5. แผนการเรียนเสนอแนะตลอดหลักสูตร ของนักศึกษา
- 6. ตารางเรียนภาคการเรียนที่ 1 ปีการศึกษา 2564 ของนักศึกษา
- 7. แนวทางการให้คำปรึกษาของอาจารย์ที่ปรึกษา
- 8. สไลด์แนะนำนักศึกษาใหม่สำหรับอาจารย์ที่ปรึกษา

\*\*รายการที่ 1-6 นักศึกษาสามารถดาวน์โหลดเอกสารได้จาก "ระบบค้นหาห้องพบอาจารย์ที่ปรึกษา"

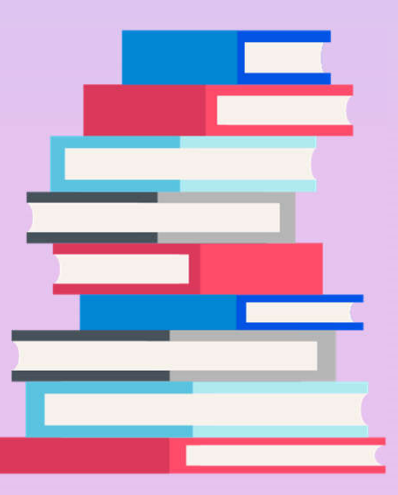

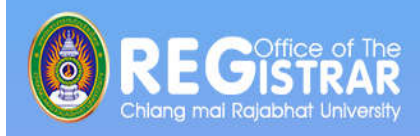

# 3.4 คู่มือนักศึกษา / คลิปวิดีโอที่เกี่ยวข้องกับนักศึกษา ขั้นตอนการลงทะเบียน / ขั้นตอนการใช้งานคำร้องออนไลน์ http://www.academic.cmru.ac.th/ifs\_cmru/

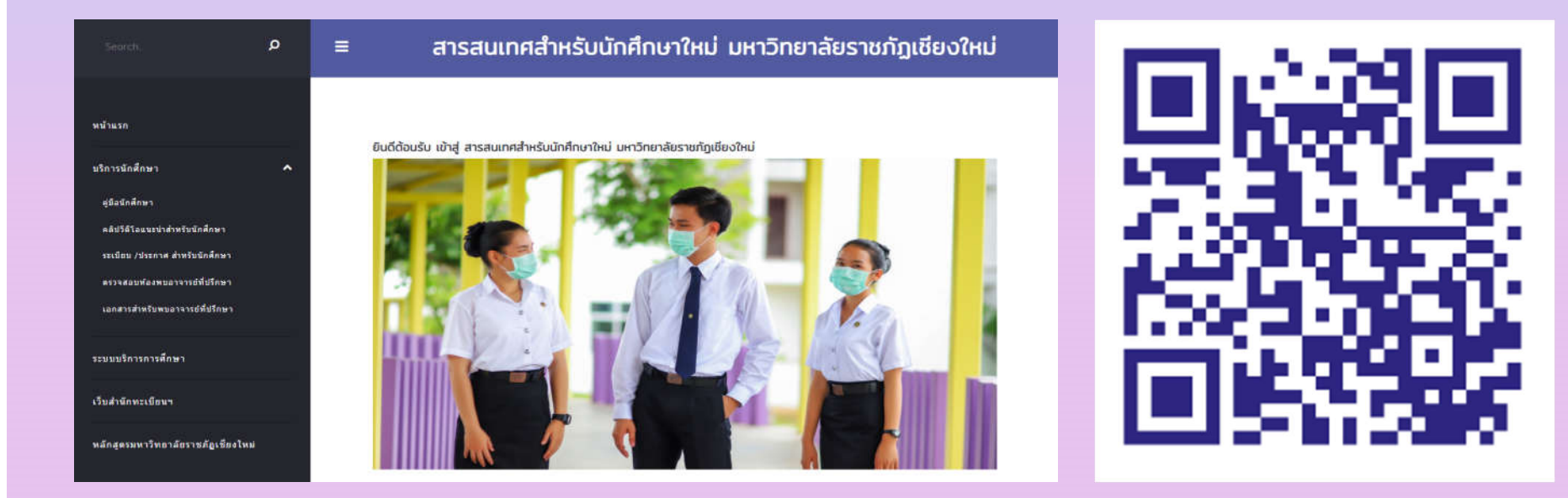

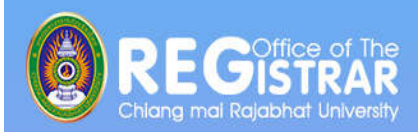

# Q & A "ถามจริง ตอบตรง เรื่องลงทะเบียน"

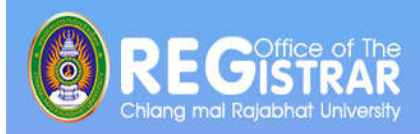

#### 3.5 QR Code ความคิดเห็นหลังจากเข้าร่วมกิจกรรม KM สัญจร "ถามจริง ตอบตรง เรื่องลงทะเบียน"

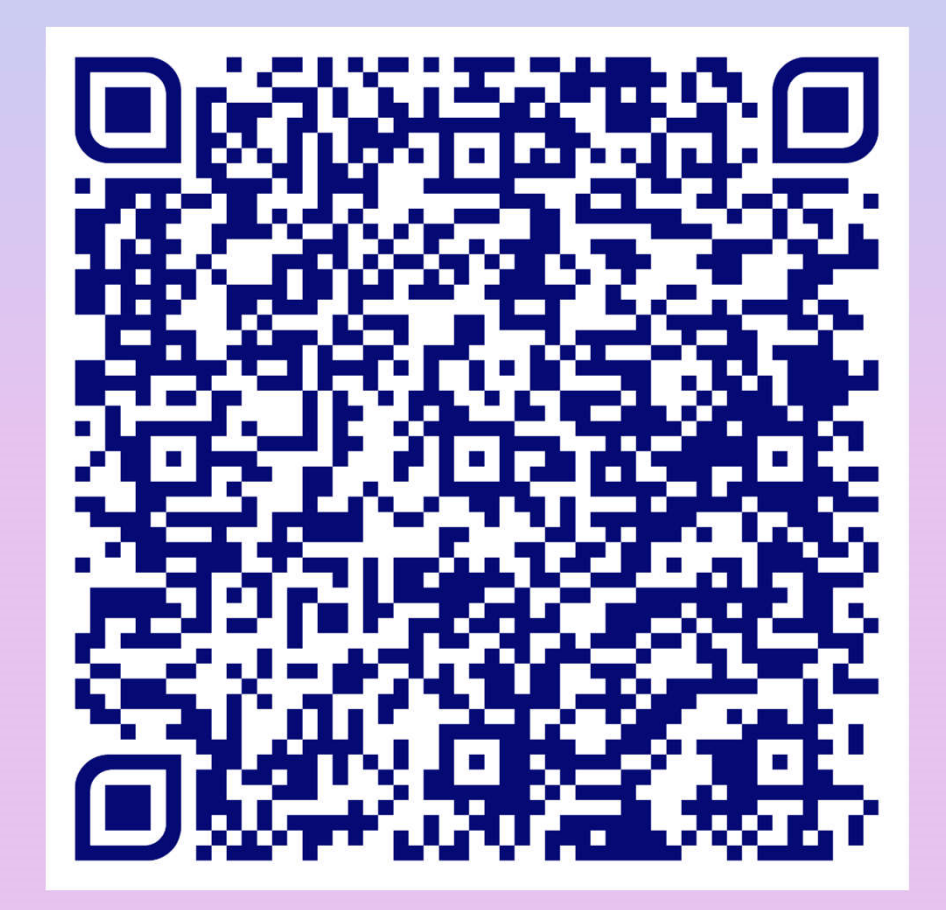